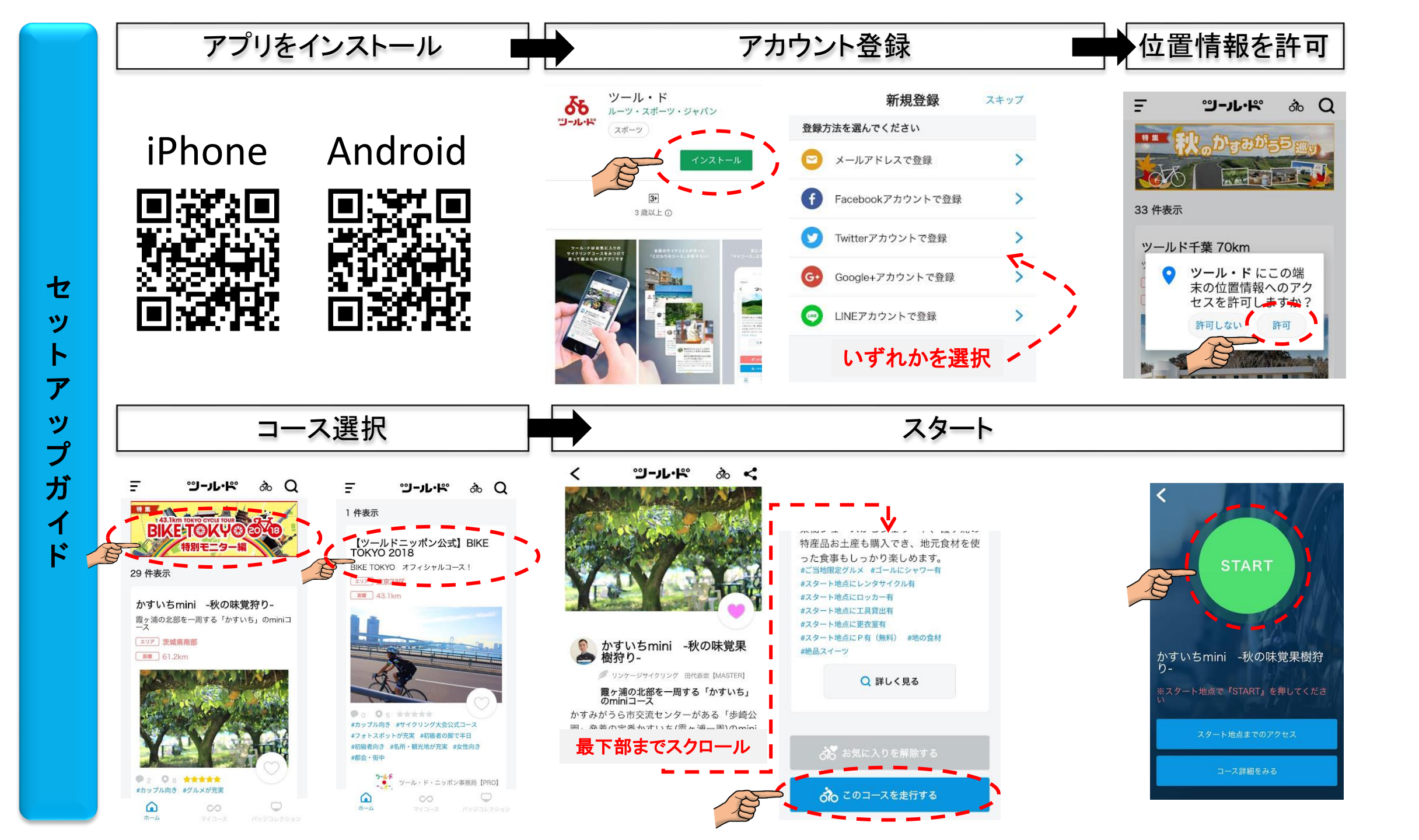

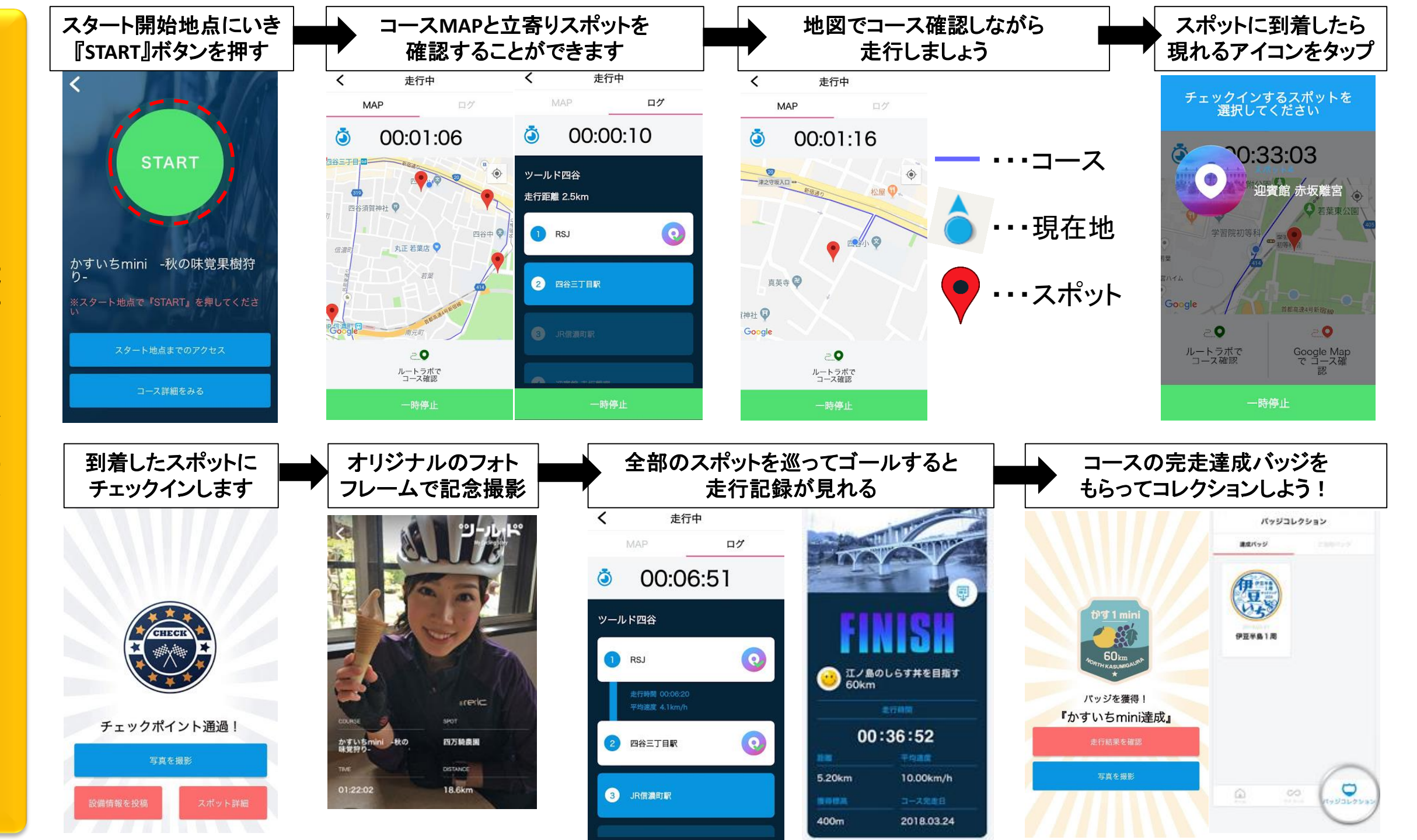

走行中の使い方ガイド